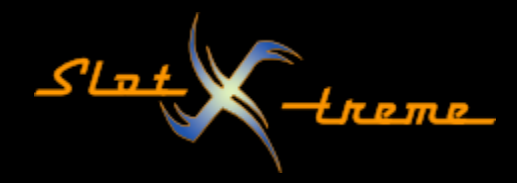

## Windows 10 – Schnellstart deaktivieren

Windows 10 verfügt über eine Funktion, nach dem Herunterfahren oder aus dem Ruhezustand sehr schnell wieder einsatzbereit zu sein. Was anfangs wie eine tolle Idee klingt, kann zu massivem Datenverlust führen – speziell auf angeschlossenen externen Datenträgern. Durfte ich selbst leidvoll erfahren.

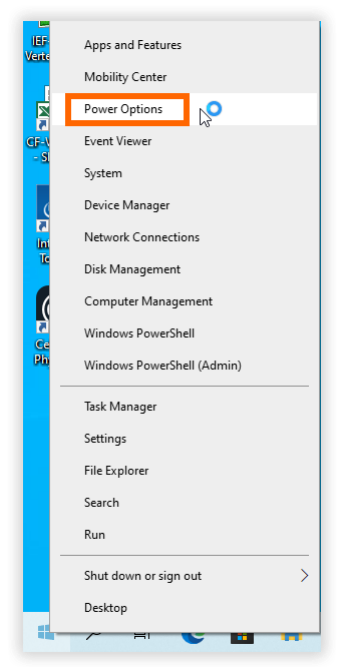

Hier rechts oben auf den Link "Zusätzliche Energieeinstellungen klicken" Deshalb geht es hier darum, diese Funktion abzuschalten.

Da mir zum Zeitpunkt der Erstellung der Anleitung nur ein englischsprachiges Windows zur Verfügung stand, zeigen die Bilder die englischen Begriffe. Ich werde versuchen, sie ein wenig ins Deutsche zu übersetzen.

Es beginnt mit einem Rechtsklick der Maus auf das Windows-Symbol unten links in der Startleiste. Aus dem Menü wählen wir "Energieoptionen" (Power Options).

Es öffnet sich das passende Fenster der neuen Systemsteuerung.

| Settings                | ¢.                                                      | - D X                     |
|-------------------------|---------------------------------------------------------|---------------------------|
| ம் Home                 | Power & sleep                                           |                           |
| Find a setting          | R Screen                                                | Related settings          |
| System                  | On battery power, turn off after                        | Violational ports seeings |
| Display                 |                                                         | Give feedback             |
| 40 Sound                | When plugged in, turn off after           Never         |                           |
| Notifications & actions |                                                         |                           |
| J Focus assist          | Sleep                                                   |                           |
| O Power & sleep         | On battery power, PC goes to sleep after                |                           |
| 🗁 Battery               |                                                         |                           |
| 📼 Storage               | When plugged in. PC goes to sleep after           Never |                           |
| Tablet mode             |                                                         |                           |
| HI Multitasking         |                                                         |                           |
| Projecting to this PC   |                                                         |                           |
| X Shared experiences    |                                                         |                           |
| Clipboard               |                                                         |                           |
| ✓ Remote Desktop        |                                                         |                           |
| ① About                 |                                                         |                           |
|                         |                                                         |                           |

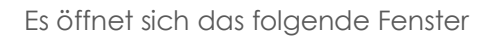

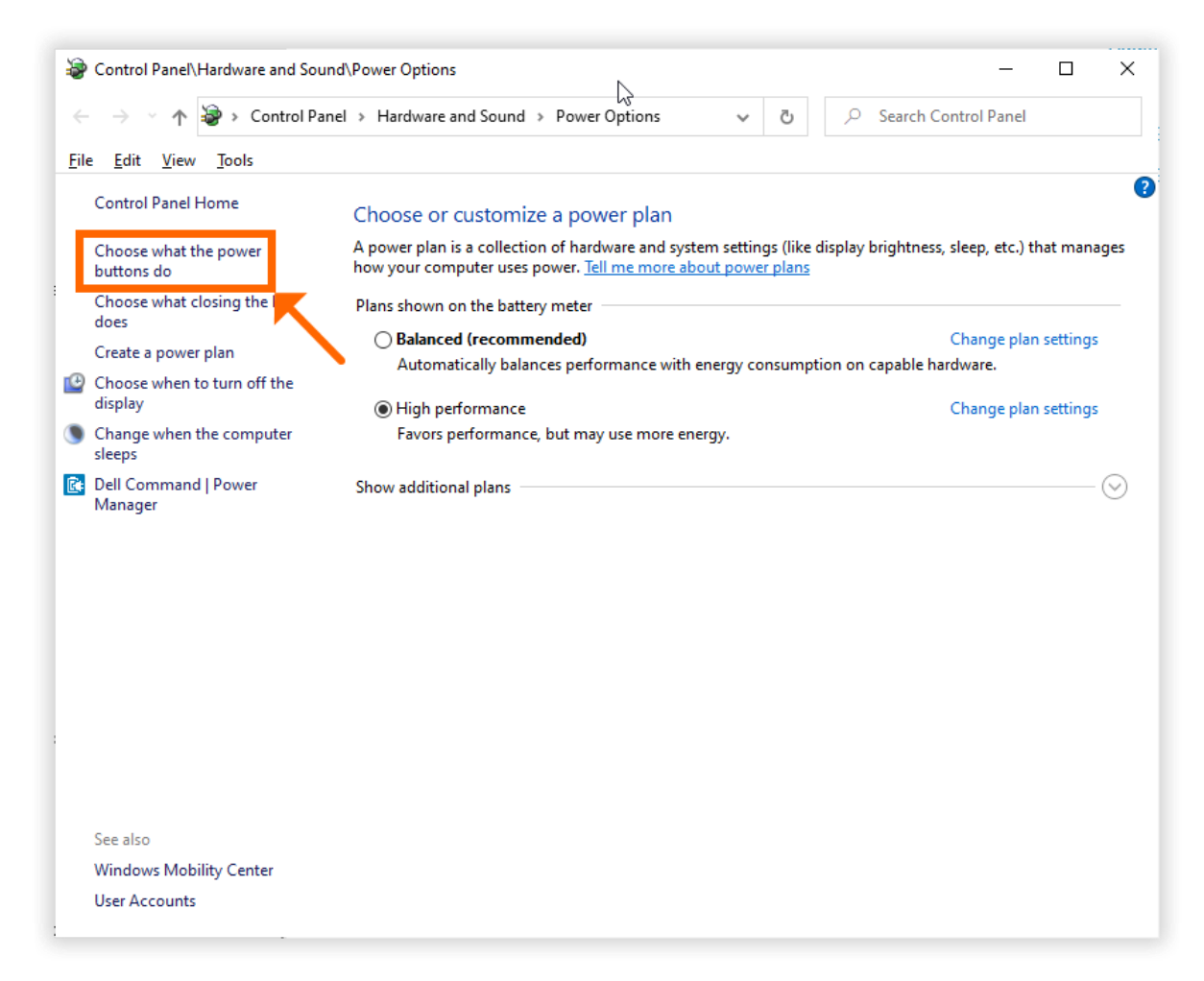

Slat.

Dort oben links auf den Menüpunkt "Auswählen, was beim Drücken von Netzschaltern geschehen soll" klicken, um den nächsten Dialog zu öffnen. Auf der nächsten Seite geht es weiter.

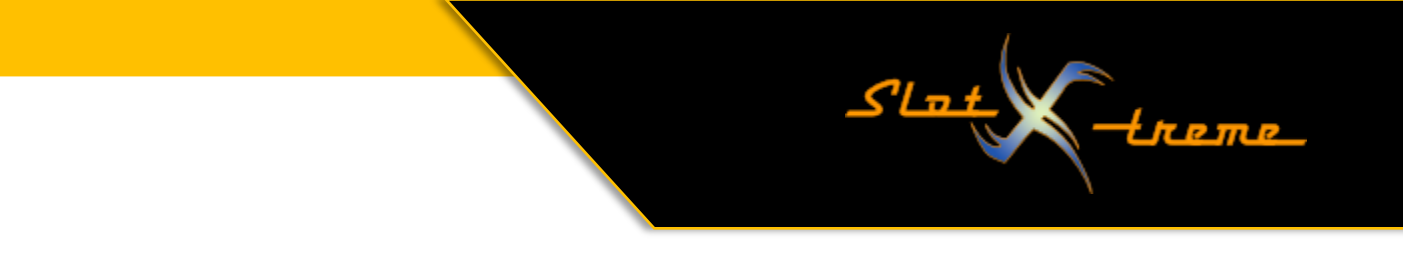

Hier können wir jetzt die Einstellungen vornehmen und speichern:

| Panel/Hardware and Sound/Power Options/System Settings |                                                                                                    |      |  | $\times$ |  |
|--------------------------------------------------------|----------------------------------------------------------------------------------------------------|------|--|----------|--|
| $\leftarrow \rightarrow \cdot \uparrow$                | 😪 « Power Options » System Settings 🗸 v Ö 🖉 Search Control P                                                                                                    | anel |  |          |  |
| <u>F</u> ile <u>E</u> dit <u>V</u> iew                 | Tools                                                                                                    |      |  |          |  |
|                                                        | Define power buttons and turn on password protection<br>Choose the power settings that you want for your computer. The changes you make to the settings on this<br>page apply to all of your power plans.<br>Power and sleep buttons and lid settings |      |  |          |  |
|                                                        | 👔 On battery 🛛 🛷 Plugged in                                                                                                    |      |  |          |  |
|                                                        | When I press the power button: Hibernate ~ Hibernate ~                                                                                                    |      |  |          |  |
|                                                        | When I press the sleep button: Sleep ✓ Sleep ✓                                                                                                    |      |  |          |  |
|                                                        | When I close the lid: Sleep ~ Sleep ~                                                                                                    |      |  |          |  |
| 1.                                                     | Shutdown settings  Turn on fast startup (recommended) This helps start your PC faster after shutdown. Restart isn't affected. Learn More  Sloep Show in Power menu. Hibernate Show in Power menu. Lock Show in account picture menu.                  |      |  |          |  |
|                                                        | 2. Save changes Cancel                                                                                                    |      |  |          |  |

- 1. Schnellstart aktivieren (empfohlen) Den Haken durch Mausklick entfernen
- 2. Änderungen speichern Ein Mausklick übernimmt die Änderung

Damit ist die Konfiguration der Schnellstart-Funktion abgeschlossen. Alle Windows Einstellfenster wieder schließen.

Weiter viel Spaß mit eurer Rennbahnzeitmessung

Euer slot-xtreme